## نمی توانم فارسی تایپ کنم

احتمالا زبان فارسی ویندوز شما فعال نشده است. برای فعال کردن زبان فارسی ویندوز، ابتدا به Control panel بروید. اینجا روی نشان Regional and ادو بار کلیک کنید. کادر جدیدی باز می شود. در بالای این کادر، روی دکمه ی Languages کلیک کنید.

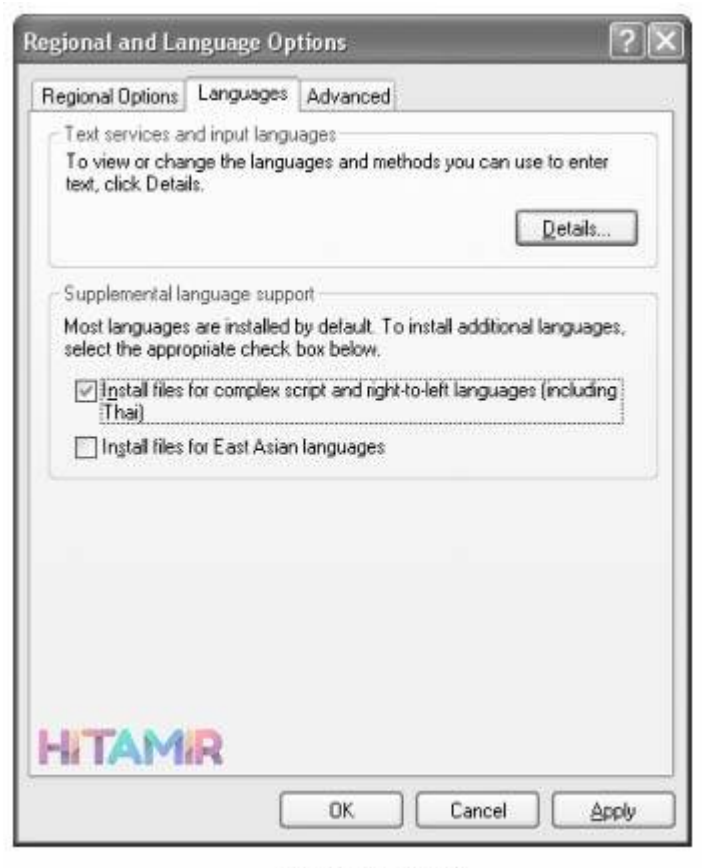

فعال كردن زبان فارسى

ابتدا CD ویندوز را درون درایو قرار دهید. در وسط این کادر دو گزینه وجود دارد.

گزینه ی (Install files for complex script and right to left languages) را فعال کنید (مربع کنار آن را تیک بزنید). سپس دکمه ی Apply در پائین کادر را نویسنده: مرتضی شیخی موضوع: نمی توانم فارسی تایپ کنم <u>تهیه شده</u> <u>توسط سلام تعمیر</u> کلیک کنید. در اینجا یک سری اطلاعات از روی CD ویندوز به کامپیوتر منتقل می شود. پس از این کار دکمه ی Detaills را در بالای کادر کلیک کنید. پنجره ی جدیدی باز خواهد شد.

| ttings Advanced                                                                                                    |                                     |
|----------------------------------------------------------------------------------------------------|-------------------------------------|
| Default input language<br>Select one of the installed input languages to us<br>computer.                                 | e when you start your               |
| Engish (United States) - US                                                                                              | ~                                   |
| Installed services<br>Select the services that you want for each input<br>list. Use the Add and Remove buttons to modify | language shown in the<br>this list. |
| English (United States)<br>Keyboard<br>• US                                                                              |                                     |
|                                                                                                    | A <u>d</u> d                        |
| and the second second                                                                                                    | <u>R</u> emove                      |
|                                                                                                    |                                     |

اضافهكردن زبان فارسى

اینجا دکمه ی Add را کلیک کنید. کادر Add input language باز می شود.

نویسنده: مرتضی شیخی موضوع: نمی توانم فارسی تایپ کنم تهیه شده

توسط سلام تعمير

|   |    |           | ?     |
|---|----|-----------|-------|
|   |    |           |       |
| _ |    |           | ~     |
|   |    |           |       |
|   |    |           | ~     |
|   | OK | ) [ [ [   | ancel |
|   |    | <u>ОК</u> | OK Ca |

انتخاب زبان فارسى

در این کادر لیست زبان ها را باز کنید و گزینه ی Farsi را انتخاب کنید. سپس دکمه ی OK را کلیک کنید تا به کادر قبلی باز گردید. اینجا نیز دکمه ی ok را کلیک کنید. کار تمام است. اکنون در پائین مانیتور باید یک نشان کوچک در سمت راست دیده می شود. حروف En نشان می دهد که زبان کنونی انگلیسی است. برای انتخاب زبان فارسی، روی آن کلیک کنید. منوی کوچکی باز می شود. زبان فارسی را انتخاب کنید. برای فعال کردن زبان انگلیسی هم به همین صورت عمل کنید.

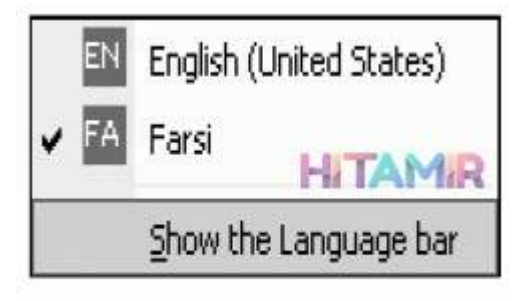

تغيير زبان فعال